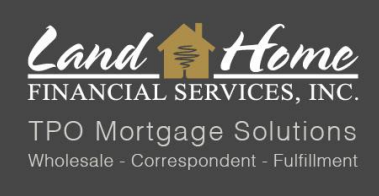

# HOW TO CREATE OR EDIT PROFILE IN DASH

Please utilize the following steps to create or edit user profile in DASH.

## Log into **DASH**

Enter credentials provided by LHFS.

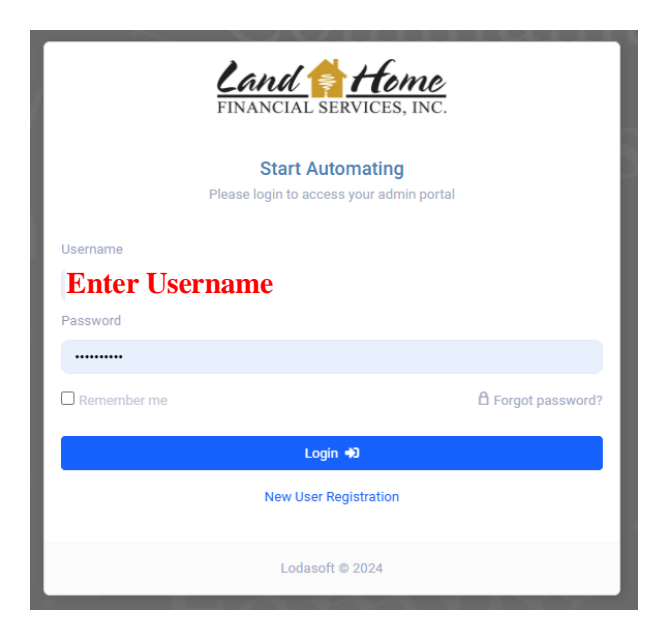

- 1. Click on the user icon located in the upper right corner.
- 2. Select "Profile"

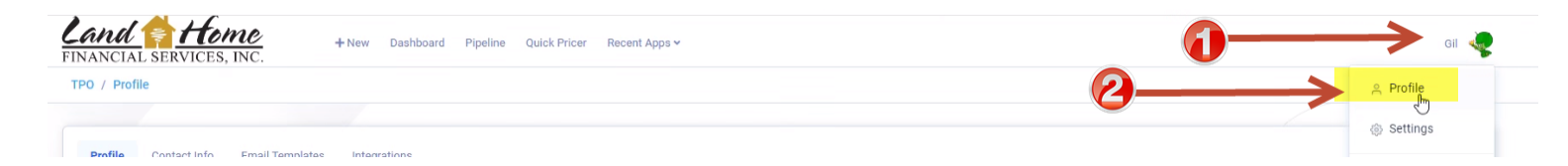

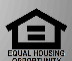

sing Opportunity Lender. Please note that all information is provided for informational purposes only, for the exclusive use of licensed mortgage professionals, and not for distribution to the public. This information does not an offer or commitment to enter a loan agreement by Land Home Financial Services, Inc. (LHFS). Not all programs are available in all areas and rates and costs stated do not apply to all loans made. LHFS's underwriting and program restrictions apply. Terms and programs listed are subject to change without notice. LHFS only conducts business in approved states. LHFS is an Equal Housing Opportunity Lender. For complete licensing is go to http://www.nmisconsumeraccess.org. Corp NMLS #1796.

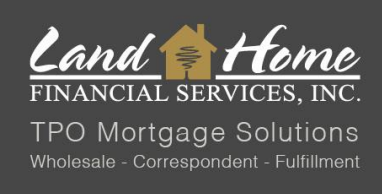

#### Create / Edit signature:

- 1. Under the "Profile" tab select "Draw" or "Upload" to add or update signature
  - **Option 1:** Click "Draw" to sign your signature, then press "Accept" once you're satisfied with the signature.
  - **Option 2:** Upload preferred signature to DASH. Find the location where your signature is saved and click "Open" to upload it.
- 2. Click on "Save" located on the lower right side

This signature will appear on documents created through DASH.

| TPO / Profile                                                                                                    |                                                                                                    |
|----------------------------------------------------------------------------------------------------|----------------------------------------------------------------------------------------------------|
| Profile Contact Info Email Templates Integrations User Name Isformation Isformation Isformation Isformation Email Signature | E-Signature<br>Option 1: Draw Signature<br>Sign and<br>"Accept"                                                                                                    |
| Select "Draw" or "Upload" to add Signature                                                                                  | Clear Cancel Accept                                                                                                    |
|                                                                                                    | Whitesit_DocP       This PC       Dobjects       Documents       Downloads       Downloads       Option 2: Upload preferred signature to DASH. Find<br>location source where signature is saved and<br>click on "Open"       Windows (C)       Secondary (Y)       Network                                                                                                    |
|                                                                                                    | Avatar<br>Fick an Image<br>Pick an Image<br>Remove Selected Image<br>Copen<br>Cancel<br>Timezone<br>Uppon completion, click<br>"Save"<br>Copen<br>Cancel<br>Cancel |

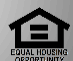

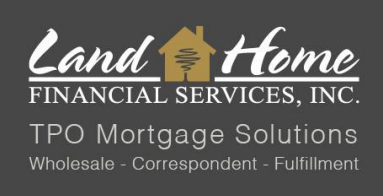

## CREATING USER PROFILE IN DASH

### Add or Edit Credentials:

- 1. Click on the user icon located in the upper right corner.
- 2. Select "Profile"

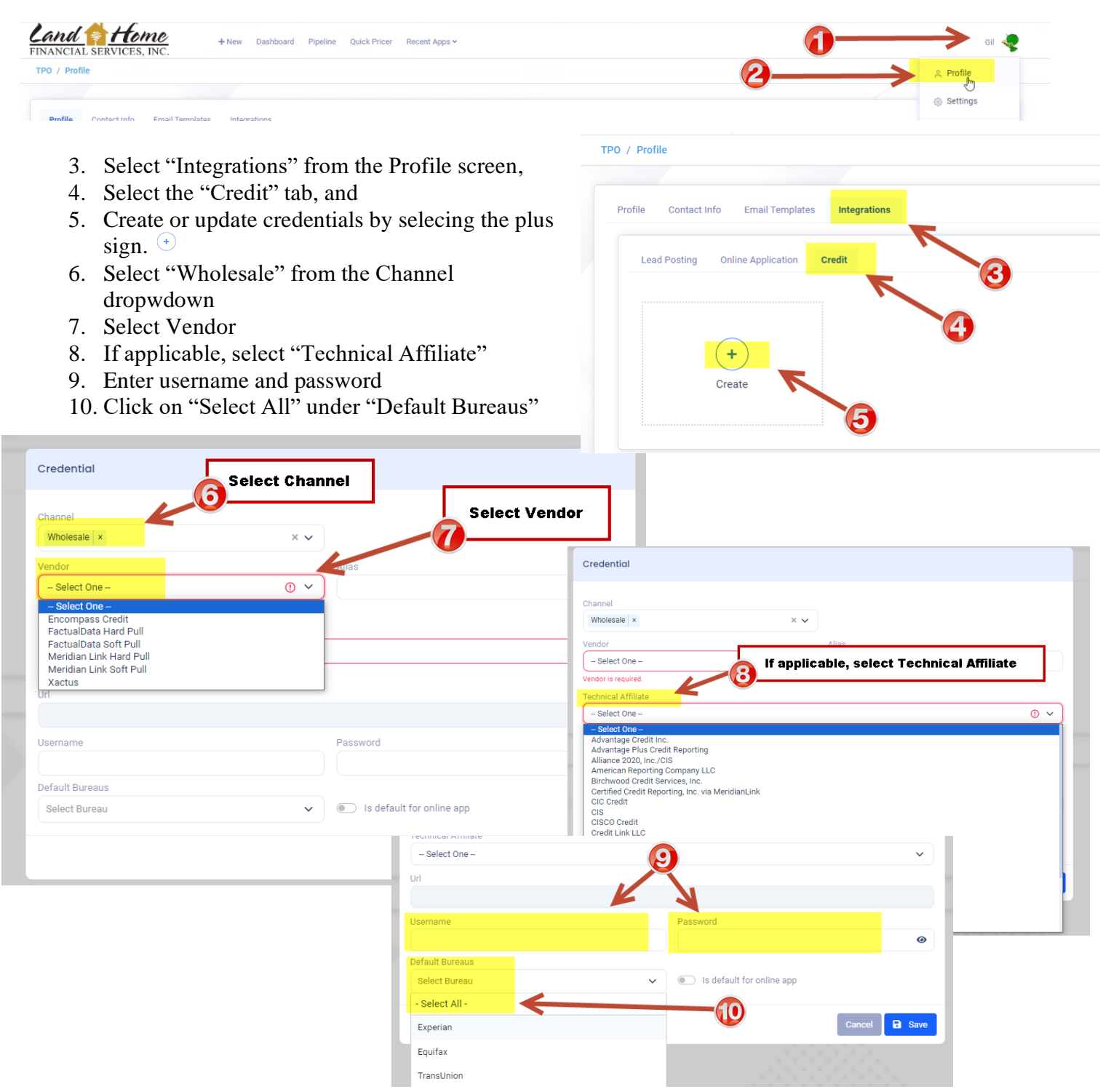

LHFS CreateDashProfile 4/4/2024

sing Opportunity Lender. Please note that all information is provided for informational purposes only, for the exclusive use of licensed mortgage professionals, and not for distribution to the public. This information does no an offer or commitment to enter a loan agreement by Land Home Financial Services, Inc. (LHFS). Not all programs are available in all areas and rates and costs stated do not apply to all loans made. LHFS's underwriting and program restrictions apply. Terms and programs listed are subject to change without notice. LHFS only conducts business in approved states. LHFS is an Equal Ho using Opportunity Lender. For complete licensing n go to http://www.nmlsconsumeraccess.org. Corp NMLS #1796.